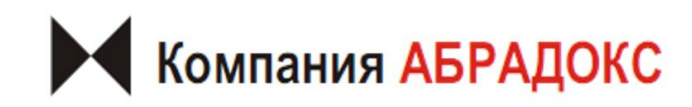

Использование в Autodesk Revit ВІМ-моделей (семейств) компании ABRA Инструкция для проектировщика

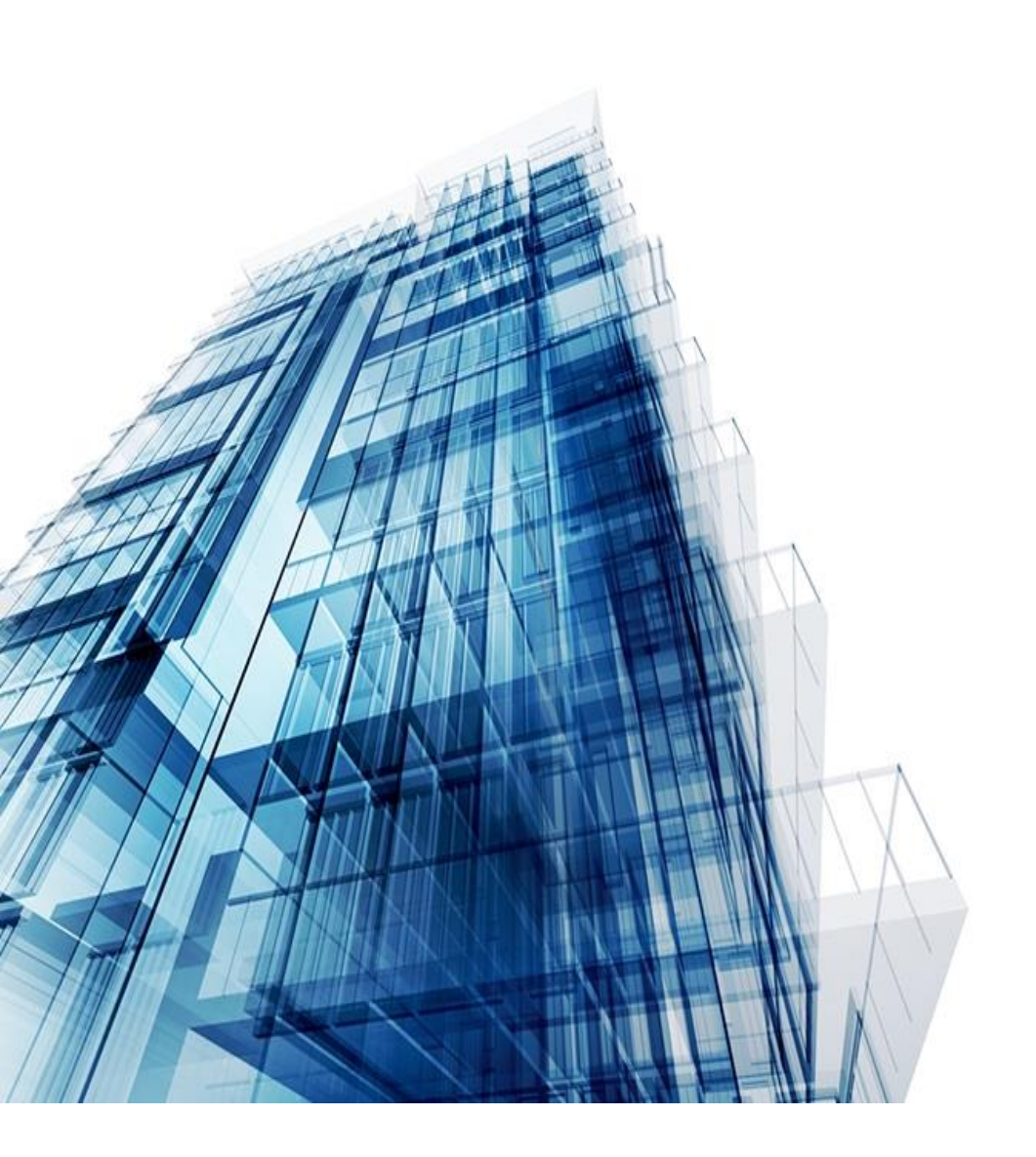

Санкт-Петербург, 2020

# Оглавление

| ЗАГРУЗКА СЕМЕЙСТВ С САЙТА WWW. 3DBIM.PRO                                     | 4              |
|------------------------------------------------------------------------------|----------------|
| КОПИРОВАНИЕ СТАНДАРТОВ ПРОЕКТА, БИБЛИОТЕКИ МАТЕРИАЛОВ ИЗ ШАБЛОНА Е<br>ПРОЕКТ | 3 РАБОЧИЙ<br>7 |
| КОПИРОВАНИЕ СЕМЕЙСТВ ИЗ ШАБЛОНА В РАБОЧИЙ ПРОЕКТ                             | 9              |
| КОПИРОВАНИЕ СПЕЦИФИКАЦИЙ И ИХ ФОРМАТОВ, КАТАЛОГОВ ИЗ ШАБЛОНА В<br>ПРОЕКТ     | РАБОЧИЙ<br>11  |
| РАЗМЕЩЕНИЕ СЕМЕЙСТВ В РАБОЧЕМ ПРОЕКТЕ И ИХ ПЕРЕЧЕНЬ                          | 13             |
| КОНТАКТНАЯ ИНФОРМАЦИЯ                                                        | 19             |
| СПРАВОЧНЫЕ МАТЕРИАЛЫ                                                         | 19             |
| ИЗМЕНЕНИЕ СПЕЦИФИКАЦИИ AUTODESK                                              | 19             |

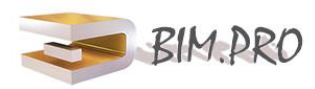

Данный каталог BIM-моделей (далее семейств) создан в программе в Autodesk Revit и предназначен для применения проектными, строительно-монтажными организациями, предприятиями, иными юридическими и физическими лицами при проектировании жилых и административных зданий, объектов социально-культурного и коммунально-бытового назначения, объектов и инженерных сооружений систем коммунальной и транспортной инфраструктуры и иных объектов (объекты культуры, образования, здравоохранения, спортивные здания и сооружения, здания и сооружения производственного назначения, здания и сооружения энергетики, нефтегазового комплекса, транспорта, связи, сельского и водного хозяйства).

Каталог содержит загружаемые семейства категории «Арматура трубопроводная» компании «ABRA». Версии файлов Autodesk Revit 2018. Формат семейств – RFA. Общие параметры семейства – ФОП 2017. Семейства выполнены в детализации LOD300. Отображение на плане (при выборе низкой детализации) в виде условно-графического обозначения (УГО) по ГОСТ 21.210-2014. Семейства содержат необходимые технические и идентификационные данные о продукции, которые можно просматривать в Диспетчере свойств Autodesk Revit.

К каталогу прикладывается шаблон проекта в формате RVT, в котором разработаны шаблоны Спецификации в соответствии с ГОСТ 21.110-2013 «Спецификации оборудования изделий и материалов» для подсчета количества изделий и листы.

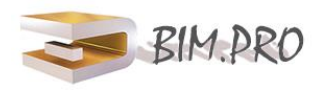

Семейства можно скачать с сайта разработчика www.3dvector-pro.com. Для скачивания файлов моделей оборудования и материалов вам достаточно регистрации.

1) Нажмите в правом верхнем углу сайта БИБЛИОТЕКА ВІМ-МОДЕЛЕЙ https://3dvectorpro.com/nomenklatura-search/

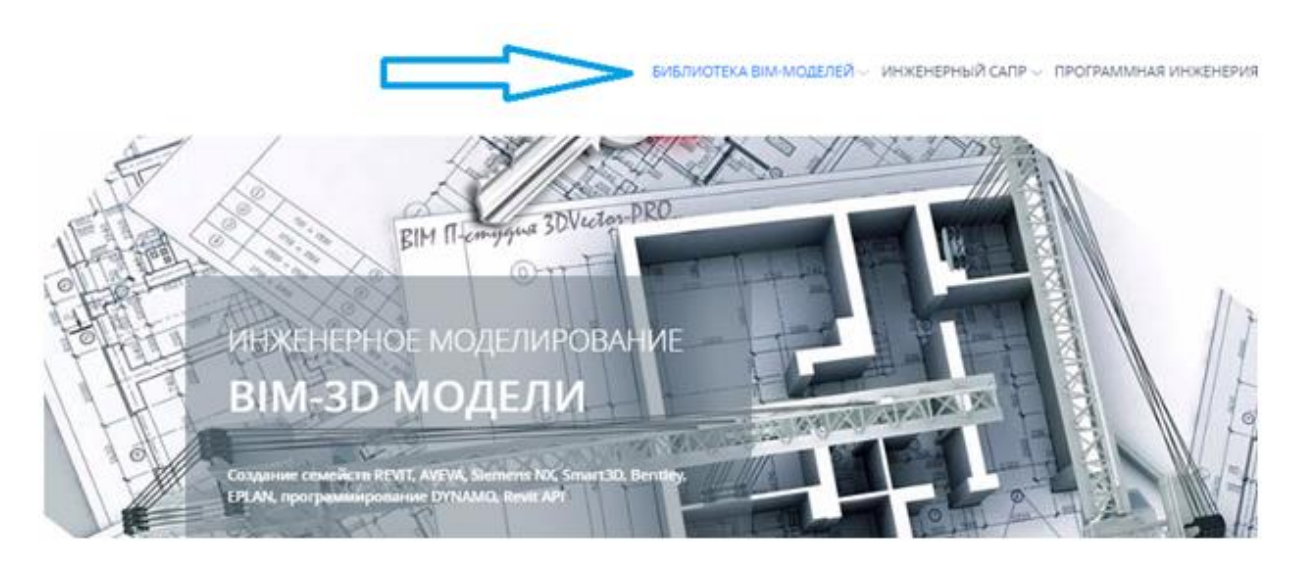

2) Далее переходите в Регистрация:

|                           |                  |                      | Second Second Second | CINNERS DAVA              |
|---------------------------|------------------|----------------------|----------------------|---------------------------|
| Поиск по названию         | Понск по серии   | Выберите категорию   | •<br>Выберите лоди   | ateropino 👻               |
| Budepirte ripovsectortere | Budepute CATIP 👻 | Выберите версию САГР | • Halte              | Ctpor                     |
|                           |                  |                      |                      |                           |
|                           |                  |                      |                      |                           |
|                           |                  |                      | L                    | Contraction of the second |
|                           |                  |                      |                      |                           |

3) Заполняете ФИО, логин, пароль, e-mail:

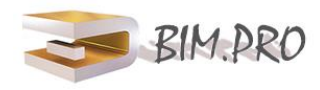

#### Регистрация

|       | настное лицо О организация |
|-------|----------------------------|
|       | - Break                    |
| 990   | нароль                     |
| Логин | Подтверждение пароля       |
|       | E-mail                     |

4) Для подтверждения регистрации на указанный вами e-mail придет ссылка. Перейдите по ссылке из письма-уведомления. Если вы не получили письмо, проверьте папку Спам. После успешной регистрации вы можете пользоваться библиотекой бесплатно.

5) В окне «Выберите производителя» выберите «...» либо введите название конкретно интересующей вас продукции в окне «Поиск по названию». Выбрав нужное в результате поиска, необходимо кликнуть на название модели.

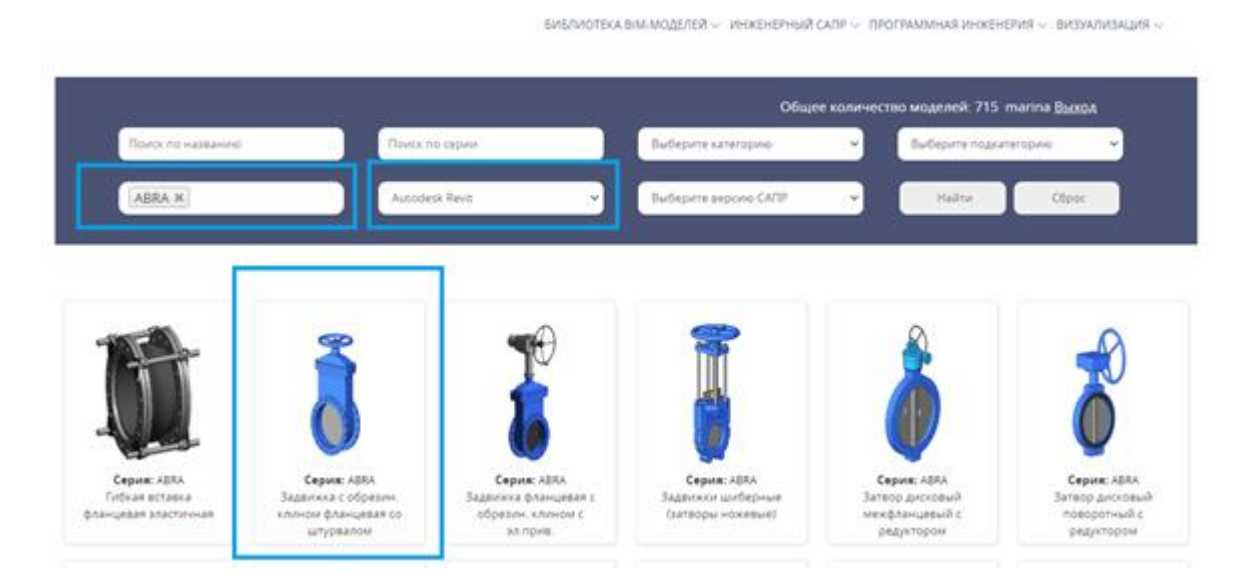

6) Произойдет переход в карточку товара, где содержится актуальная информация о продукте. Чтобы скачать семейство, необходимо кликнуть по кнопке «Скачать». Семейство сохранится на вашем локальном компьютере.

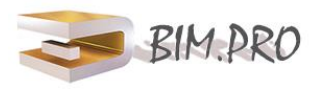

Водпонабление и канализации э Арматура труботровидия Герены, задялени, заслонии, клатаны

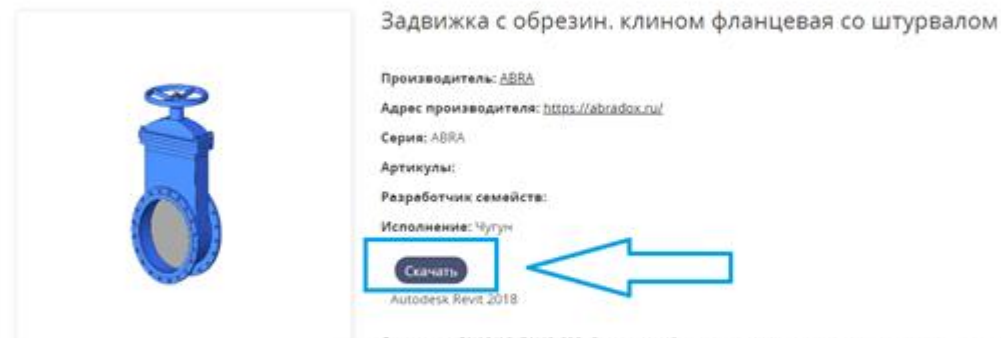

Описание: PN10/16, DN40-600. Основные области применения - для стальных, чутунных, полиотиленовых (ПЗ), ПНД) и пр. трубопроводов, транспортирующих воду, нейтральные среды. Задвижки чутунные с обрезиненным клиносм ABRA обладают отличной химической устойчивостью к воде, в том числе воде XBC и FBC, (систем холодного, в том числе хозяйственно-питьевого, и горячего водоснабжения), морсков воде, оборотной воде тепловых (етей, деминерализованной, дистиллированной, газированной воде и т.п. стандартным тепловых (етей, деминерализованной, дистиллированной, газированной воде и т.п. стандартным тепловосителям тепловых сетей (основ отолления) на основе воды стандартным антифризам на основе этилентликоля и пропиленгликоля и нек.др. техническому воздуху и т.д.

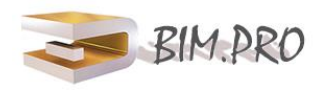

#### КОПИРОВАНИЕ СТАНДАРТОВ ПРОЕКТА, БИБЛИОТЕКИ МАТЕРИАЛОВ ИЗ ШАБЛОНА В РАБОЧИЙ ПРОЕКТ

1) Откройте оба проекта: шаблон и рабочий проект.

2) В шаблоне перейдите на вкладку Управление/Копирование стандартов, выберите функцию «Копировать стандарты проекта»

| Анализ       | Формообразующие и генплан Совместная работа Е                                                            | Вид Управление Надстр |
|--------------|----------------------------------------------------------------------------------------------------|-----------------------|
| та 🧖 Копир   | оовать стандарты проекта 🛛 📳 Параметры несущих конс                                                      | трукций               |
| 🛛 Удали      | Копировать стандарты проекта                                                                             | Да                    |
|              | Копирование выбранных параметров проекта из другого<br>открытого проекта в текущий проект.               | п схемы щита папети   |
| ов - Проект2 | Стандарты проекта включают в себя типоразмеры, веса<br>линий, материалы, шаблоны видов и стили объектов. |                       |
| :тена Т.О.   |                                                                                                    |                       |
| олков        | Нажмите F1 для получения                                                                                 |                       |
| асад здания) | дополнительной справки                                                                                   |                       |
| ныи          |                                                                                                    |                       |

3) В появившемся окне «Выбор копируемых элементов» следует выбрать необходимые пункты и поставьте галочку напротив.:

Параметры Размеры Типы и тд.

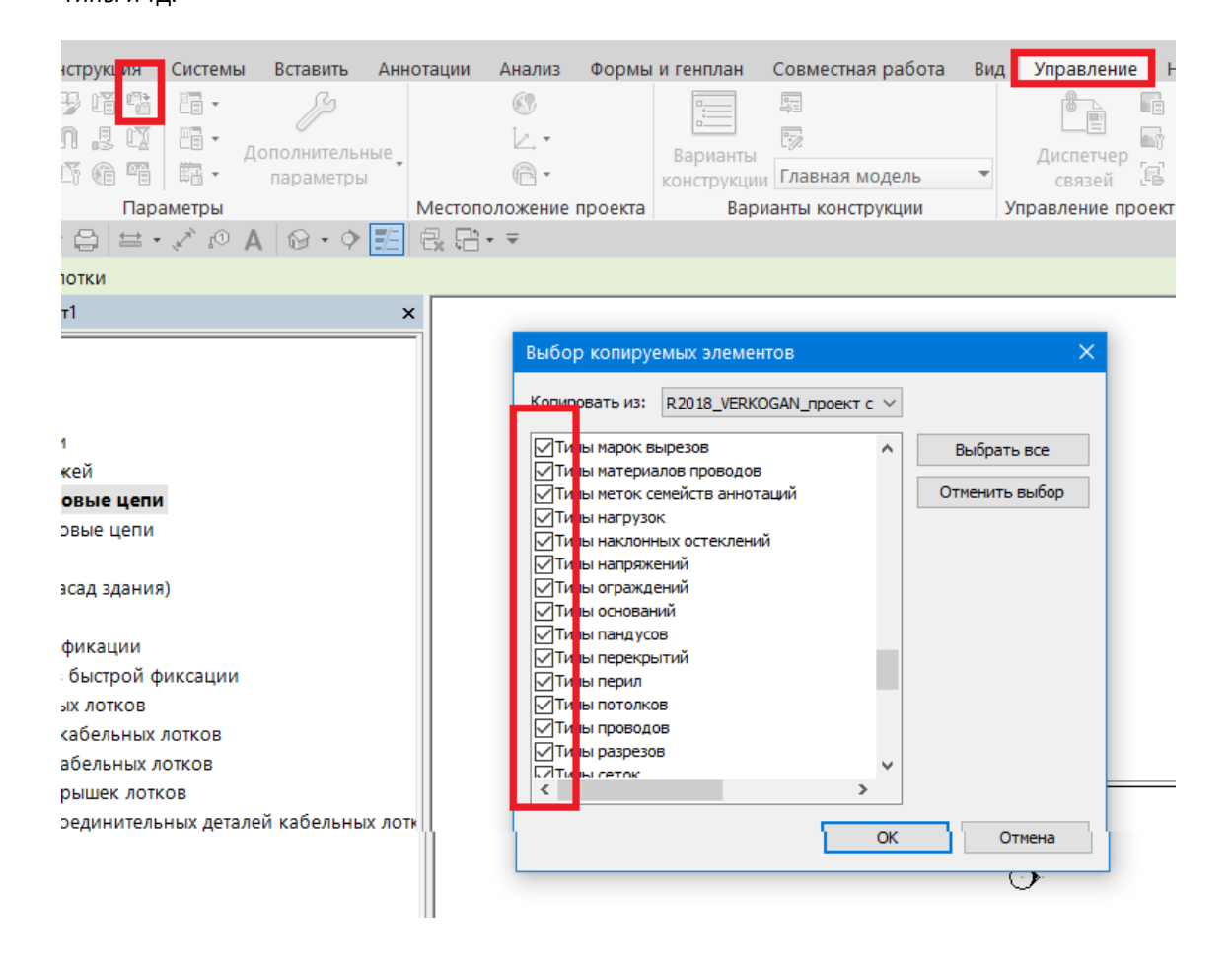

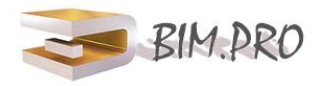

4) При появлении окна сообщения «Копирование типов» требуется нажать команду «Заменить»

| Копирование типов                                                                                                    | × |
|----------------------------------------------------------------------------------------------------|---|
| Следующие типы уже существуют, но имеют различия. Будут<br>использоваться типы проекта, в который выполняется вставка. |   |
| Материалы : Условный материал-отделка<br>Типовой(2)                                                                    | ^ |
|                                                                                                    | ~ |
| ОК Отмен                                                                                                    | a |

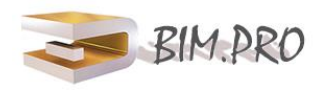

#### КОПИРОВАНИЕ СЕМЕЙСТВ ИЗ ШАБЛОНА В РАБОЧИЙ ПРОЕКТ

1 Сохранить всю библиотеку семейств целиком из шаблона проекта на компьютер можно так.

1) Выберите в левом верхнем углу на Панели Файл – Сохранить как, затем выберете Библиотека и, затем, Семейство. Укажите путь.

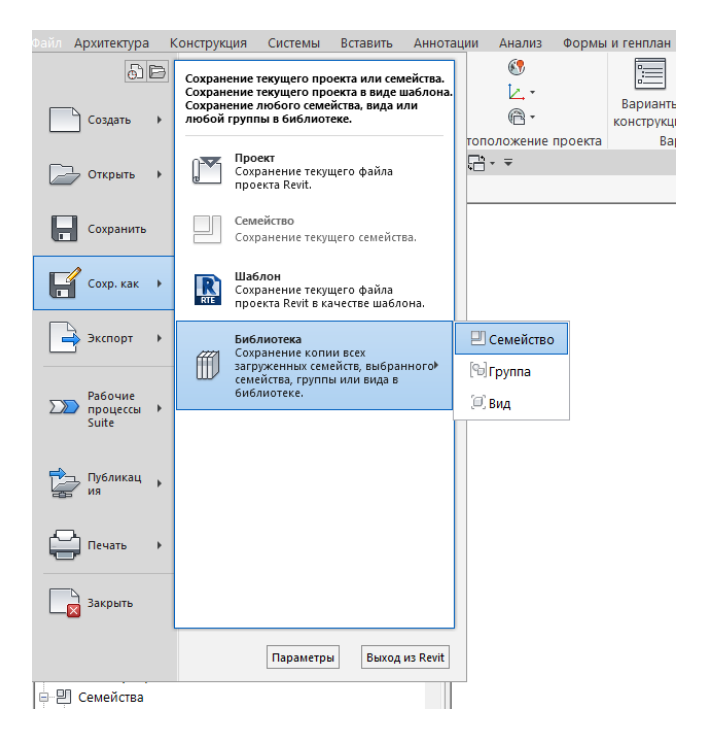

2 Сохранить семейства выборочно из шаблона проекта на компьютер можно так.

1) В дереве диспетчера шаблона раскройте список семейства и список обобщённых моделей (в данном разделе семейств хранятся элементы).

| Диспетчер проекта - Abradox_Проект_R18.rvt 🗙                   |
|----------------------------------------------------------------|
| Спецификация трубопроводной арматуры 5                         |
| Спецификация трубопроводной арматуры 6                         |
| Спецификация трубопроводной арматуры 7                         |
| 🛱 🗊 Листы (все)                                                |
| н А102 - Без имени                                             |
| ᇦ┈————————————————————————————————————                         |
| Элинотационные обозначения                                     |
| 🖻 — Арматура трубопроводов                                     |
| ⊞ — Abradox_Гибкая_Вставка_Резьбовая_Эластичная_ABRA-EJS-30 _D |
| ⊞ — Abradox_Гибкая_Вставка_Фланцевая_Эластичная_ABRA-EJF_DN25  |
| ⊞ — Abradox_Гибкая_Вставка_Фланцевая_Эластичная_ABRA-EJF_DN25  |
| ⊞ — Abradox_Гибкая_Вставка_Фланцевая_Эластичная_ABRA-EJF_DN25  |
| ⊞… Abradox_Гибкая_Вставка_Фланцевая_Эластичная_ABRA-EJF_DN25   |
| 🗄 — Abradox_Задвижка_Клиновая_с элпр ГЗ_АВRА-А40-BS-600_PN10-1 |
| ⊞— Abradox_Задвижка_Клиновая_со штурвалом_ ABRA-A40-600_PN1(   |
| ⊞— Abradox_Задвижка_Шиберная_ABRA-KV-01_PN10_PN16_DN50-60      |
| ⊞— Abradox_3атвор_Дисковый_Поворотный_DN700-1200_с редукт_и_   |
| ⊞… Abradox_3атвор_Дисковый_Поворотный_с редукт_ABRA_BUV-VF_F   |
| ⊞ — Abradox_Затвор_Дисковый_Поворотный_с рукоят_ABRA_BUV_VF_   |
| ⊞ — Abradox_Затвор_Дисковый_Поворотный_с элпр 1x220B_ABRA-BU   |
| 🗄 — Abradox_Затвор_Дисковый_Поворотный_с элпр 3x380B_ABRA-BU   |
| ■ Abradox_Затвор_Дисковый_Фланцевый_ABRA_BUV_FL226_263_026     |

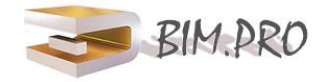

2) Выберите нужные семейства и сохраните в папку на своем компьютере воспользовавшись функцией Сохранить.

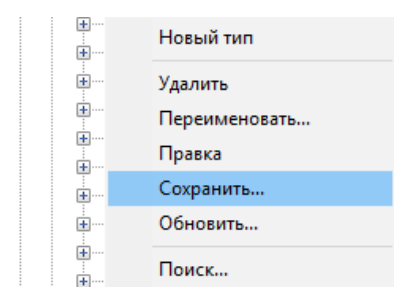

3) Откройте рабочий проект. Выберите на панели Загрузить семейство. В открывшимся окне укажите путь к файлу семейства, который необходимо загрузить в проект. При помощи клавиши ctrl можно выбрать несколько семейств одновременно. Кликните «Открыть».

| териалов элементов лотка                           | кас | ельных                                       | каналов                                                                           | <ul> <li>ввеоите ключевое слово/фразу</li> </ul>                                                                                                    | $BB > \Sigma$ |  |  |  |
|----------------------------------------------------|-----|----------------------------------------------|-----------------------------------------------------------------------------------|----------------------------------------------------------------------------------------------------|---------------|--|--|--|
| Надстройки Расширени                               | я   | Измен                                        | ить 🖾 🗸                                                                           |                                                                                                    |               |  |  |  |
|                                                    |     | Ţ                                            | [4]                                                                               |                                                                                                    |               |  |  |  |
| Импорт                                             | 3a  | грузить                                      | Загрузить как                                                                     |                                                                                                    |               |  |  |  |
| типоразмеров семейства                             | ce  | мейство                                      | группу                                                                            |                                                                                                    |               |  |  |  |
| لا                                                 | 3   | Загруз                                       | ить семейство                                                                     |                                                                                                    |               |  |  |  |
|                                                    |     | Загрузка семейства Revit в текущий файл.     |                                                                                   |                                                                                                    |               |  |  |  |
|                                                    |     | Загруж<br>библис<br>После<br>компо<br>рисова | кать семейства і<br>отек, интернет-і<br>загрузки семей<br>нент" размести<br>іния. | можно из локальных или сетевых<br>библиотеки или из других источников.<br>ства с помощью команды "Разместить<br>ге экземпляр типа семейства в области |               |  |  |  |
| Нажмите F1 для получения<br>дополнительной справки |     |                                              |                                                                                   |                                                                                                    |               |  |  |  |

- 3 Одно семейство загрузить в рабочий проект можно так.
- 1) Откройте рабочий проект.
- 2) Откройте файл семейства.

3) На панели вверху интерфейса кликните команду «Загрузить в проект». Если открыто несколько проектов, выберите галочкой тот проект, в который необходимо загрузить данную модель.

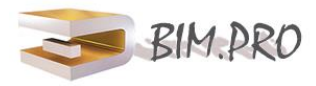

#### КОПИРОВАНИЕ СПЕЦИФИКАЦИЙ И ИХ ФОРМАТОВ, КАТАЛОГОВ ИЗ ШАБЛОНА В РАБОЧИЙ ПРОЕКТ

1) Откройте рабочий проект. Перейдите на вкладку Вставить - Вставить виды из файла.

| вставить Аннотации Анализ Формы                               | и генплан Совмест               | тная работа Вид                 | Управление Надс                                          | тройки СЗ ЭМИ                                                                                | BIM One Изменить                                    | ۵  |
|---------------------------------------------------------------|---------------------------------|---------------------------------|----------------------------------------------------------|----------------------------------------------------------------------------------------------|-----------------------------------------------------|----|
| 🗣 😳                                                           |                                 |                                 |                                                          | . (7)                                                                                        | Ì                                                   |    |
| еколь Облако Координационная Диспетчер<br>точек модель связей | Импорт Импорт В<br>САПР gbXML И | Вставить изображені<br>із файла | ие Управление<br>изображениями                           | Загрузить Загрузить семейство групп                                                          | ь как<br>У                                          |    |
| Связь                                                         |                                 |                                 | файла                                                    | Загрузка из библиот                                                                          | теки                                                |    |
|                                                               | [                               | Од Вставить 2D элеме            | енты из ф Вставить<br>Копирова<br>или проек<br>сохранени | <b>виды из файла</b><br>ание указанных видов<br>кционных видов) из ф<br>ие их в текущем прое | ; (листов, спецификаций<br>райла проекта и<br>екте. | }- |

2) Затем укажите файл, из которого вы хотите скопировать спецификации, каталоги и пр.

| <b>R</b> Открыть |                          |
|------------------|--------------------------|
| Папка:           | файлы                    |
| <u> </u>         | Имя                      |
| ~~               | 🔓 Abradox_Проект_R18.rvt |
| Мой комп         | 😓 часть_5                |
|                  | 😓 часть_4                |
|                  | 😓 часть_3                |
| Сетевое          | 🔊 часть_2                |
| <u> </u>         | <mark>да</mark> часть_1  |
| Избранное        |                          |
|                  |                          |
| Deferre          |                          |

3) Выберите то, что необходимо скопировать

| авк | а видов    |              |              |                 |              |           |
|-----|------------|--------------|--------------|-----------------|--------------|-----------|
|     |            |              |              |                 |              |           |
| ыбо | у чертежны | х видов, спе | џификаций и  | расчетов дл     | я добавления | в проект. |
| Вид | ы:         |              |              |                 |              |           |
| Bce | виды и лис | ты           |              |                 |              |           |
|     | Спецификац | иа: Специфи  | кашия трубо  | ากดุยุดภาษณ์ ละ |              |           |
|     | специфика  | ия, спецяфи  | кация трусог | роводной ар     | латуры       |           |
|     |            |              |              |                 |              |           |
|     |            |              |              |                 |              |           |
|     |            |              |              |                 |              |           |
|     |            |              |              |                 |              |           |
|     |            |              |              |                 |              |           |
|     |            |              |              |                 |              |           |
|     |            |              |              |                 |              |           |
|     |            |              |              |                 |              |           |
|     |            |              |              |                 |              |           |
|     |            |              |              |                 |              |           |
|     |            |              |              |                 |              |           |
|     |            |              |              |                 |              |           |
|     |            |              |              |                 |              |           |
|     |            |              |              |                 |              |           |
|     |            |              |              |                 |              |           |
|     |            | -            |              |                 |              |           |

4) Результат – каталоги и форматы спецификаций скопированы. Проверьте наличие спецификаций в Диспетчере рабочего проекта.

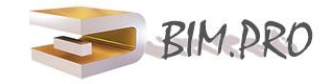

| Диспетчер проекта - TEST_4.rvt ×            |      |                                                                | <cneцuφuκau< th=""><th>ия трубопрово</th><th>дной армату</th><th>ры&gt;</th></cneцuφuκau<> | ия трубопрово      | дной армату     | ры>              |
|---------------------------------------------|------|----------------------------------------------------------------|--------------------------------------------------------------------------------------------|--------------------|-----------------|------------------|
| 🖻 🖽 Ведомости/Спецификации 🔷                |      | D D                                                            | C.                                                                                         | D                  |                 | -                |
| Спецификация трубопроводной арматуры        | ADSK | ADSK_Наименование                                              | ADSK_Код изделия                                                                           | ADSK_Материал наим | ADSK_Auamemp yc | ADSK_3a6oð-uszom |
| 🖮 🗊 Листы (все)                             |      | Шаровый кран резьбовой (муфтовый) нержавеющий ABRA-BVA1400A-0  | ABRA-BV-A1400A-008 PN40                                                                    | Сталь AISI316      | 8 мм            | ABRA TM          |
| H- A102 - 562 ИМАНИ                         |      | Шаровый кран резьбовой (нуфтовый) нержавеющий ABRA-BVA1400A-01 | ABRA-BV-A1400A-010 PN40                                                                    | Сталь AISI316      | 10 мм           | ABRA TM          |
|                                             |      | Шаровый кран резьбовой (нуфтовый) нержавеющий ABRA-BVA1400A-01 | ABRA-BV-A1400A-015 PN40                                                                    | Сталь AISI316      | 15 мм           | ABRA TM          |
| □ □ □ Семеиства                             |      | Шаровый кран резьбовой (муфтовый) нержавеющий ABRA-BVA1400A-0  | ABRA-BV-A1400A-020 PN40                                                                    | Сталь AISI316      | 20 мм           | ABRA TM          |
| Аннотационные обозначения                   |      | Шаровый кран резьбовой (муфтовый) нержавеющий ABRA-BVA1400A-0  | ABRA-BV-A1400A-025 PN40                                                                    | Сталь AISI316      | 25 мм           | ABRA TM          |
| Арматура трубопроводов                      |      | Шаровый кран резьбовой (муфтовый) нержавеющий ABRA-BVA1400A-0  | ABRA-BV-A1400A-032 PN40                                                                    | Сталь AISI316      | 32 мм           | ABRA TM          |
| Паповый Клан Резьбовой (муфтовый) Нержавс   |      | Шаровый кран резьбовой (нуфтовый) нержавеющий ABRA-BVA1400A-0  | ABRA-BV-A1400A-040 PN40                                                                    | Сталь AISI316      | 40 мм           | ABRA TM          |
|                                             |      | Шаровый кран резьбовой (нуфтовый) нержавеющий ABRA-BVA1400A-0  | ABRA-BV-A1400A-050 PN40                                                                    | Сталь AISI316      | 50 MM           | ABRA TM          |
| шаровыи_кран_чезьоовои_(муфтовыи)_полноп;   |      | Шаровый кран резьбовой (нуфтовый) полнопроходной ABRA-BV-027A- | ABRA-BV-027A-008 PN40                                                                      | Сталь AISI316      | 8 мм            | ABRA TM          |
| Шаровый_Кран_Резьбовой_(муфтовый)_Полноп;   |      | Шаровый кран резьбовой (муфтовый) полнопроходной ABRA-BV-027A- | ABRA-BV-027A-010 PN40                                                                      | Сталь AISI316      | 10 мм           | ABRA TM          |
| ■ Шаровый_Кран_Резьбовой_Трехходовой_ABRA-E |      | Шаровый кран резьбовой (муфтовый) полнопроходной ABRA-BV-027A- | ABRA-BV-027A-015 PN40                                                                      | Сталь AISI316      | 15 мм           | ABRA TM          |

#### Другие варианты.

Вариант 2. Можно спецификацию, расположенную на листе шаблона, скопировать в буфер обмена и вставить на лист рабочего проекте.

Вариант 3. В Диспетчере шаблона выбрать необходимый документ, сохранить его в файле рабочего проекта.

|                            |                                     | E    | Ставить            | Аннотации                | Анализ                | Формы и ге       | енплан          | Совместная           |
|----------------------------|-------------------------------------|------|--------------------|--------------------------|-----------------------|------------------|-----------------|----------------------|
|                            |                                     |      |                    | 10 A                     |                       |                  | $\rightarrow$   |                      |
|                            |                                     | , C  | )блако Ко<br>точек | оординационная<br>модель | а Диспетчер<br>связей | О Импорт<br>САПР | Импорт<br>gbXML | Вставить<br>из файла |
| 🖃 — Разрезы (С номером)    | і іреооразовать в независимыи       | ROSH |                    |                          |                       |                  |                 |                      |
| ······ Paspes 1            | Применить зависимые виды            | 0,00 |                    | _                        | - C C E               | Зставить вид     | ды из фай       | іла 🖡                |
| Paspes 2                   | Сохранить в проекте как изображение |      |                    |                          |                       |                  |                 |                      |
| ······ Paspes 3            |                                     |      |                    |                          | A-A-                  |                  |                 |                      |
| Разрез 4                   | удалить                             |      | Встав              | ить виды из фа           | йла                   |                  |                 | 1714                 |
| ······ Paspes 5            | Копировать в буфер                  |      | Копир              | ование указанны          | ых видов (ли          | стов. специ      | офикаций        | іили                 |
| ······ Paspes 6            | Переименовать                       |      | проек              | ционных видов)           | из файла пр           | оекта и сох      | ранение         | ИХВ                  |
| Paspes 7                   | Выбрать все экземпляры              |      | текущ              | ем проекте.              |                       |                  |                 |                      |
|                            |                                     |      |                    |                          |                       |                  |                 |                      |
| 🖃 📰 Ведомости/Специфика 🗸  | Свойства                            |      | Этот и             | нструмент позв           | оляет испол           | ьзовать фо       | рматы           |                      |
| * Ведомость подокон        | Communication .                     |      | специ              | фикаций, листы           | и проекцио            | нные виды        | из одних        |                      |
| ······* Помещения ТЭП - вс | Сохранить в фаиле                   |      | проек              | тов в других про         | ектах.                |                  |                 |                      |
| * Спецификация окон        | Поиск                               |      | При в              | ставке специфия          | сации из дру          | гого проек       | та копиру       | /ются                |
| * Список видов             | Развернуть все                      |      | форм               | атирование и на          | строенные і           | параметры        | специфи         | кации                |
| * Список листов            | C                                   |      | (но не             | е ее содержимое          | }.                    |                  |                 |                      |
| Ведомость отделки по       | Свернуть все                        |      | При в              | ставке проекцио          | нного вида            | из другого       | проекта         |                      |
| Ведомосты, тделки фасадо   | DB                                  |      | копир              | уется весь вид, в        | том числе             | его 2D элем      | иенты и т       | екст.                |
| Ведомость р                | жей основ                           |      |                    |                          |                       |                  |                 |                      |
| Ведомость с П.к.м.         |                                     |      | Нажм               | ите F1 для полу          | чения                 |                  |                 |                      |
| Площадь застрание          |                                     |      | допол              | нительной спра           | авки                  |                  |                 |                      |
|                            |                                     |      |                    |                          | /                     |                  |                 |                      |

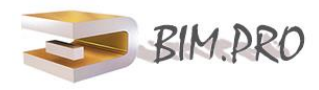

#### РАЗМЕЩЕНИЕ СЕМЕЙСТВ В РАБОЧЕМ ПРОЕКТЕ И ИХ ПЕРЕЧЕНЬ

Все загруженные типоразмеры семейств находятся в Диспетчере проекта в разделе Семейства.

П Семейства · Аннотационные обозначения - Арматура трубопроводов ..... Abradox\_Гибкая\_Вставка\_Резьбовая\_Эластичная\_ABRA-EJS-30 \_DN15-50\_PN10 ⊕ Abradox\_Гибкая\_Вставка\_Фланцевая\_Эластичная\_ABRA-EJF\_DN25-600\_PN16 🗄 — Abradox\_Гибкая\_Вставка\_Фланцевая\_Эластичная\_ABRA-EJF\_DN25-600\_PN16\_со стержнями в — Abradox\_Гибкая\_Вставка\_Фланцевая\_Эластичная\_ABRA-EJF\_DN25-1200\_PN10 🗄 — Abradox\_Задвижка\_Клиновая\_с элпр ГЗ\_АВRА-А40-BS-600\_PN10-16 🗄 Abradox\_Задвижка\_Клиновая\_со штурвалом\_ ABRA-A40-600\_PN10-16 🗄 Abradox\_Задвижка\_Шиберная\_ABRA-KV-01\_PN10\_PN16\_DN50-600 🗄 — Abradox\_Затвор\_Дисковый\_Поворотный\_DN700-1200\_с редукт\_и\_с элпр 3x380B\_ABRA-BUV-VF 🗄 Abradox\_Затвор\_Дисковый\_Поворотный\_с редукт\_ABRA\_BUV-VF\_PN16 🗄 Abradox\_Затвор\_Дисковый\_Поворотный\_с рукоят\_ABRA\_BUV\_VF\_PN16 🗄 — Abradox\_Затвор\_Дисковый\_Поворотный\_с элпр 1x220B\_ABRA-BUV-VF\_EASTRN1x220\_PN16 ⊯ Abradox\_Затвор\_Дисковый\_Поворотный\_с элпр 3х380В\_АВRА-ВUV-VF\_EAGZ3х380\_PN16 🖮 — Abradox\_Затвор\_Дисковый\_Фланцевый\_ABRA\_BUV\_FL226\_263\_0266\_PN10\_PN16\_DN50 ii --- Abradox\_Маслобензостойкая\_Гибкая\_Вставка\_Фланцевая\_Эластичная\_ABRA-EJF-10-NBR\_DN2: ii --- Abradox\_Маслобензостойкая\_Гибкая\_Вставка\_Фланцевая\_Эластичная\_ABRA-EJF-10-NBR\_DN2: ii --- Abradox\_Маслобензостойкая\_Гибкая\_Вставка\_Фланцевая\_Эластичная\_ABRA-EJF-16-NBR\_DN2: ii --- Abradox\_Маслобензостойкая\_Гибкая\_Вставка\_Фланцевая\_Эластичная\_ABRA-EJF-16-NBR\_DN2: во Аргаdox\_Фильтр\_Магнитно-Механический\_Сетчатый\_Фланцевый\_АBRA-YF-3016-D\_ФМФ\_DN15 в — Abradox\_Фильтр\_Магнитный\_Резьбовой\_АВRА-YS-3016-D\_ФММ\_DN15-50\_PN16 il---- Abradox\_Фильтр\_Сетчатый\_Резьбовой(муфтовый)грязевик\_АВRA-YS-3016-D\_DN15-50\_PN16 🗄 — Abradox\_Фильтр\_Сетчатый\_Фланцевый\_АВRА-YF-3016-D\_DN15-600\_PN16 🗄 — Abradox\_Шаровый\_Кран\_Резьбовой\_(муфтовый)\_ABRA-BVA1400A-008-050\_PN40 👜 — Abradox\_Шаровый\_Кран\_Резьбовой\_(муфтовый)\_Полнопроходной\_ABRA-BV027A-008-100\_PN 🗄 — Abradox\_Шаровый\_Кран\_Резьбовой\_(муфтовый)\_Полнопроходной\_c\_ISO\_Верхним\_Фланцем\_ 🗄 — Abradox\_Шаровый\_Кран\_Резьбовой\_Трехходовой\_ABRA-BV15-80\_с\_ISO\_Верхним\_Фланцем\_Т-👜 — Abradox\_Шаровый\_Кран\_Сварка-сварка\_Длинные\_Патрубки\_Полнопроходной\_с\_ISO\_Верхни ів.... Abradox\_Шаровый\_Кран\_Сварка-сварка\_Стандартные\_Патрубки\_Полнопроходной\_ABRA-BV€ 🕮 Abradox\_Шаровый\_Кран\_Фланцевый\_Полнопроходной\_ABRA-BV41\_PN16-40

Разместить семейство в проекте можно так.

1) В Диспетчере рабочего проекта выберите нужный типоразмер семейства. Правой кнопкой кликните по нему и выберите Создать экземпляр.

| ÷ | Abradox_Задвижка_Клин | ювая_со штурвалом_ ABRA-A40-600_PN1 | 0-16 |
|---|-----------------------|-------------------------------------|------|
|   | ABRA-A4010-040 PN10   | 0                                   |      |
|   | ABRA-A4010-050 PN10   | 0                                   |      |
|   | ABRA-A4010-065 PN10   | 0                                   |      |
|   | ABRA-A4010-080 PN10   | 0                                   |      |
|   | ABRA-A4010-100 PN10   | 0                                   |      |
|   | ABRA-A4010-125 PN10   | 0                                   |      |
|   | ABRA-A4010-150 PN10   | 0                                   |      |
|   | ABRA-A4010-200 PN10   | 0                                   |      |
|   | ABRA-A4010-250 PN10   | 0                                   |      |
|   | ABRA-A4010-300 PN14   |                                     |      |
|   | ABRA-A4010-350 I      | Копировать                          |      |
|   | ABRA-A4010-400 I      | Удалить                             |      |
|   | ABRA-A4010-450 I      | Копировать в буфер                  |      |
|   | ABRA-A4010-500 I      | Переименовать                       |      |
|   | ABRA-A4010-600 I      | Выбрать все экземпляры >            |      |
|   | ABRA-A4016-040 I      | Создать экземпляр                   |      |
|   | ABRA-A4016-050 I      | Согласовать типоразмеры             |      |
|   | ABRA-A4016-065 I      |                                     |      |
|   | ABRA-A4016-080 I      | Своиства типа                       |      |
|   | ABRA-A4016-100 I      | Поиск                               |      |
|   | ABRA-A4016-125        | 0                                   |      |

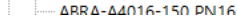

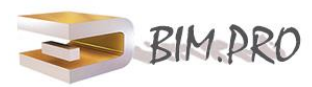

2) Разместите семейство в том месте, где необходимо.

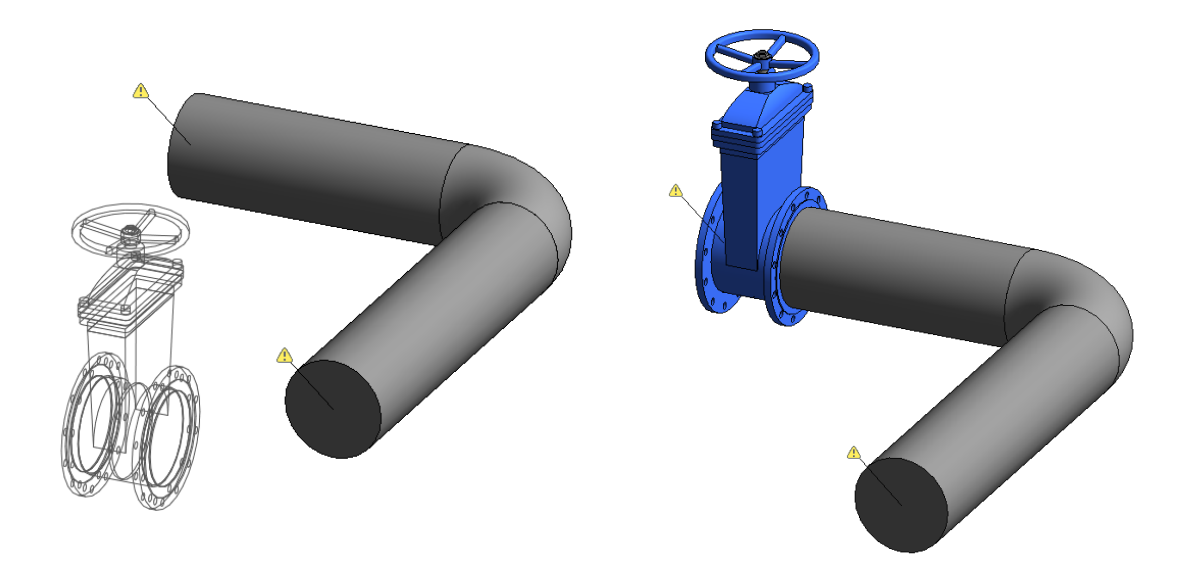

#### Другой вариант.

1) На панели вверху в разделе Системы/Сантехника и трубопроводы нажмите Арматура трубопроводов.

| ия         | Систе | мы Вставить   | Аннотации        | Анализ Формы и ге   | нплан Совместная | я работа Вид | Управлени            | е Надстр  | оойки СЗ ЭМИ    | 1 BIM One | Изменит   | љ   Коорди | нать |
|------------|-------|---------------|------------------|---------------------|------------------|--------------|----------------------|-----------|-----------------|-----------|-----------|------------|------|
| )<br>(тель |       | ())<br>Гибкий | <b>Б</b> оздухо- | Элемент базы данных | Сировка через    | Механическое | <b>Д</b><br>Труба За | Полнитель | Параллельные    | Сантехн   | ический ( | Спринклер  | Эле  |
| вода       |       | воздуховод ра | аспределители    | производителя       | несколько точек  | оборудование |                      | трубы     | трубы           | Арматура  | трубопро  |            |      |
|            | OBK   |               | R                | Производ            | итель ч          | Оборудование | ч                    |           | Сантехника и тр | 76 -      | rpyconpe  | BOMOB (FA) |      |
|            | A to  |               | - E e e          | - <del>-</del>      |                  |              |                      |           |                 | Размещени | е армату  | ры трубопр | ово  |
|            | 1° 0  |               |                  |                     |                  |              |                      |           |                 | воаподуат | одному о  | борудовани | лю с |

Из выпадающего списка выберите типоразмер изделия, который необходимо разместить. При установке изделия выбирайте соответствующий типоразмер. Сверяйте необходимые диаметры с каталогом производителя, т.к изделия имеют ограничения.

| Свойс | тва   | ×                                                        |
|-------|-------|----------------------------------------------------------|
| ٩     | P     | Abradox_Фильтр_Сетчатый_Резьбовой(м<br>ABRA-YS3016-D015  |
| Пои   | ск    |                                                          |
|       | АВКА  | -A4010-B5-350 EAG23X380 PN16                             |
|       | ABRA  | -A4016-BS-400 EAGZ3x380 PN16                             |
|       | ABRA  | -A4016-BS-450 EAGZ3x380 PN16                             |
|       | ABRA  | -A4016-BS-500 EAGZ3x380 PN16                             |
|       | ABRA  | -A4016-BS-600 EAGZ3x380 PN16                             |
| 8     | Abrac | dox_Задвижка_Клиновая_со штурвалом_ ABRA-A40-600_PN10-16 |
|       | ABRA  | -A4010-040 PN10                                          |
|       | ABRA  | -A4010-050 PN10                                          |
|       | ABRA  | -A4010-065 PN10                                          |
|       | ABRA  | -A4010-080 PN10                                          |
|       | ABRA  | -A4010-100 PN10                                          |
|       | ABRA  | -A4010-125 PN10                                          |
|       | ABRA  | -A4010-150 PN10                                          |

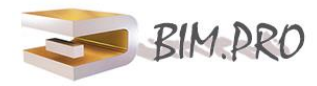

При низком уровне детализации на плане семейство представляет собой УГО, при среднем и высоком – реальную геометрию.

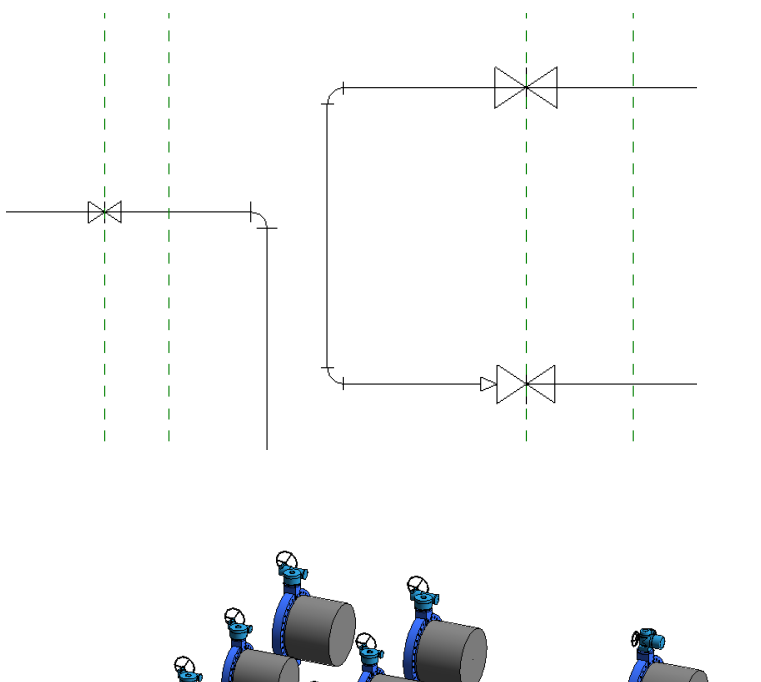

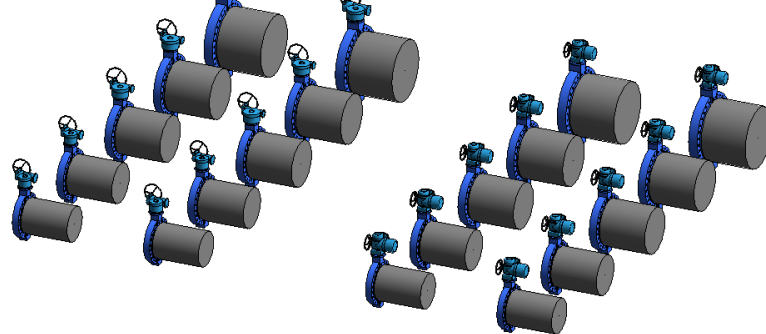

В семействах, выполненных гораздо позднее, предусмотрена Технологическая зона в виде прямоугольника на высоту штока с включением приводов. Она выполнена с помощью вложенного семейства.

Также предусмотрен выбор Класса защиты: IP65, IP67 и IP68 электропривода. Класс защиты не влияет на артикулы и наименования изделий. Выбирается один из вариантов IP пользователем в семействе как параметр экземпляра.

| Свойства                                         | >                                             |
|--------------------------------------------------|-----------------------------------------------|
| ЗадвижкаШиберная_АВRА<br>АВRА KV-03-450 Ру10 EAG | KV03_DN50-600_PN10-16<br>Z3x380 Электропривод |
| Арматура трубопроводов (1)                       | ∼ 🔚 Изменить тип                              |
| Механизмы                                        | * ^                                           |
| Классификация систем                             | Приточная жидкость                            |
| Тип системы                                      | Подача жидкости                               |
| Имя системы                                      | Подача жидкости 76                            |
| Сокращение для системы                           |                                               |
| Метод определения потерь                         | Использовать определение на типо              |
| Настройки метода определения п                   | Изменить                                      |
| Механизмы - Расход                               | <b>*</b>                                      |
| Падение давления                                 |                                               |
| Идентификация                                    | *                                             |
| ABRA_Класс защиты IP                             | IP68                                          |
| ABRA_Материал диска затвора                      | NBR                                           |
| Выбор класса защиты IP<Генплан>                  | IP68                                          |
| Выбор материала диска затвора<                   | IP65                                          |
| Максимально допустимая темпера                   | IP68                                          |
| Минимальная температура окруж                    | -20.00 °C                                     |
| Рабочая температура для уплотне                  | Не указано                                    |
| Изображение                                      |                                               |
| Комментарии                                      |                                               |
| Марка                                            | 532                                           |

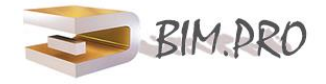

# Выбранный класс отображается в общем параметре ABRA\_Класс защиты IP и выводится в спецификацию, как и электропривод в параметре ABRA\_Тип привода.

| ADSK_Наименование                                                                   | ADSK_Kod usdenus            | ADSK_Диаметр<br>условный | ABRA_Рабочее<br>давление | ABRA_Tun<br>npu8oda | ABRA_Класс<br>защиты IP | ADSK_Macca | ADSK_Материал<br>наименование |
|-------------------------------------------------------------------------------------|-----------------------------|--------------------------|--------------------------|---------------------|-------------------------|------------|-------------------------------|
| Задвижка шиберная (затвор ножевой) ABRA KV-03-050-10 с ISO фланцем                  | ABRA KV-03-050-10           | 50 мм                    | 1000000.0 Na             | Не ука зано         | Не ука зано             | 9.8        | Чугун ббб40                   |
| Задвижка шиберная (затвор ножевой) ABRA KV-03-065-10 с ISO фланцем                  | ABRA KV-03-065-10           | 65 мм                    | 1000000.0 Na             | Не ука зано         | Не ука зано             | 11.5       | Чугун 66640                   |
| Задвижка шиберная (затвор ножевой) ABRA KV-03-050-10 EAGZ3x380 с<br>электроприводом | ABRA KV-03-050-10 EAGZ3x380 | 50 mm                    | 1000000.0 Na             | ГЗ-А.100/24         | IP65                    | 44         | Чугун 66640                   |
| Задвижка шиберная (затвор ножевой) ABRA KV-03-065-10 EAGZ3x380 с<br>электроприводом | ABRA KV-03-065-10 EAGZ3x380 | 65 мм                    | 1000000.0 Na             | ГЗ-А.100/24         | IP68                    | 46         | Чугун 66640                   |
| Задвижка шиберная (затвор ножевой) АВRA KV-03-080-10 EAGZ3x380 с<br>электроприводом | ABRA KV-03-080-10 EAGZ3x380 | 80 mm                    | 1000000.0 Na             | F3-A.100/24         | IP65                    | 49         | Чугун GGG40                   |

Спецификация трубопроводной арматуры

Также, в некоторых семействах, выбирается, как параметр экземпляра, материал диска затвора EPDM/NBR и выводится в спецификацию с помощью параметра ABRA\_Материал диска затвора.

| Свойства                                         |                                              |               | × |  |  |
|--------------------------------------------------|----------------------------------------------|---------------|---|--|--|
| ЗадвижкаШиберная_АВRA<br>ABRA KV-03-450 Ру10 EAG | кV03_DN50-600_PN10-1<br>Z3x380 Электропривод | 6             | • |  |  |
| Арматура трубопроводов (1)                       | ~                                            | 🔠 Изменить ти | п |  |  |
| Тип системы                                      | Подача жидкости                              |               | ^ |  |  |
| Имя системы                                      | Подача жидкости 76                           |               |   |  |  |
| Сокращение для системы                           |                                              |               |   |  |  |
| Метод определения потерь                         | Использовать определение на типо             |               |   |  |  |
| Настройки метода определения п                   | Изменить                                     |               |   |  |  |
| Механизмы - Расход                               |                                              | *             |   |  |  |
| Падение давления                                 |                                              |               |   |  |  |
| Идентификация                                    |                                              | *             |   |  |  |
| ABRA_Класс защиты IP                             | IP68                                         |               |   |  |  |
| ABRA_Материал диска затвора                      | NBR                                          |               |   |  |  |
| Выбор класса защиты IP<Генплан>                  | IP68                                         |               |   |  |  |
| Выбор материала диска затвора<                   | NBR                                          | ~             |   |  |  |
| Максимально допустимая темпера                   | EPDM                                         |               |   |  |  |
| Минимальная температура окруж                    | NBR                                          |               |   |  |  |

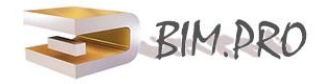

#### Перечень семейств в проекте

1. Задвижка шиберная (затворы ножевые) ABRA-KV-01 со штурвалом невыдвижной шток

2. Затвор дисковый фланцевый ABRA-BUV-FL с редуктором. Серия 226, Серия 263, Серия 266 (корпус/ диск/седло).

DN50-1000 PN10 и PN16

3. Затвор дисковый фланцевый ABRA-BUV-FL с рукояткой. Серия 226, Серия 263, Серия 266 (корпус/ диск/седло).

DN50-250 PN10 и PN16

4. Шаровый кран резьбовой (муфтовый) ABRA-BVA1400A

DN8-50 PN40

5. Шаровый кран резьбовой (муфтовый) полнопроходной ABRA-BV027A

DN8-100 PN40

6. Шаровый кран резьбовой (муфтовый) полнопроходной с ISO верхним фланцем ABRA-BV11 DN8-100 PN40

7. Шаровый кран сварка/сварка полнопроходной стандартные патрубки ABRA-BV61A

DN8-100 PN40

8. Шаровый кран сварка/сварка стандартные патрубки полнопроходной с ISO верхним фланцем ABRA-BV61

DN8-100 PN40

9. Шаровый кран сварка/сварка полнопроходной длинные патрубки с ISO верхним фланцем ABRA-BV61L

DN8-100 PN40

10. Шаровый кран фланцевый полнопроходной ABRA-BV41 с рукояткой

DN15-50 PN40, DN65-150 PN16

11. Шаровый кран фланцевый полнопроходной ABRA-BV41 с редуктором

DN200-300 PN16

12. Шаровый кран резьбовой трехходовой ABRA-BV15 с ISO верхним фланцем Т-порт или L- порт

13. Ду 8-80 РN40

14. Фильтр сетчатый резьбовой (муфтовый) "грязевик" ABRA-YS-3016-D

DN15-50, PN16.

15. Фильтр магнитно-механический сетчатый резьбовой чугунный с магнитной вставкой ABRA-YF-3016-D ФММ

DN15-50 PN16

16. Фильтр сетчатый фланцевый\* чугунный ABRA-YF-3016-D. Фланцы по ГОСТ

DN15-600 PN16

17. Фильтр магнитно-механический сетчатый фланцевый чугунный с магнитной вставкой ABRA-YF-3016-

D ΦΜΦ

DN15-500 PN16

18. Гибкая вставка резьбовая / компенсатор антивибрационный эластичная ABRA-EJS-30.

DN15-50 PN10

19. Гибкая вставка фланцевая\* / компенсатор антивибрационный эластичная ABRA-EJF-10.

DN25-1200 PN10

20. Гибкая вставка фланцевая / компенсатор антивибрационный эластичная ABRA-EJF-16.

DN25-600 PN16

21. Маслобензостойкая гибкая вставка фланцевая / компенсатор антивибрационный эластичная ABRA-EJF-10-NBR.

DN25-1200 PN10

22. Маслобензостойкая гибкая вставка фланцевая / компенсатор антивибрационный эластичная ABRA-EJF-16-NBR.

DN25-600 PN16

23. Гибкая вставка фланцевая\* / компенсатор антивибрационный эластичная ABRA-EJF-10 с контрольными ограничительными стержнями

DN25-1200 PN10

24. Гибкая вставка фланцевая / компенсатор антивибрационный эластичная ABRA-EJF-16 с контрольными ограничительными стержнями

DN25-600 PN16

25. Маслобензостойкая гибкая вставка фланцевая / компенсатор антивибрационный эластичная ABRA-EJF-10-NBR с контрольными ограничительными стержнями

DN25-1200 PN10

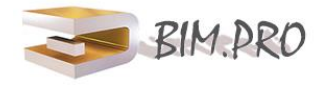

26. Маслобензостойкая гибкая вставка фланцевая / компенсатор антивибрационный эластичная ABRA-EJF-16-NBR с контрольными ограничительными стержнями

DN25-600 PN16

27. Задвижка с обрезиненным клином фланцевая чугунная со штурвалом ABRA-A40

PN10/16, DN40-600

28. Задвижка клиновая с обрезиненным клином с электроприводом ABRA-A40-BS PN10/16, DN40-600

29. Затвор дисковый поворотный с рукояткой ABRA BUV-VF Н. Серия 226, Серия 263, Серия 266 (корпус/диск/седло).

PN16, DN32-300

30. Затвор дисковый поворотный с редуктором ABRA BUV-VF G. Серия 226, Серия 263, Серия 266 (корпус/диск/седло).

PN16, DN32-600

31. Затвор дисковый межфланцевый с редуктором ABRA-BUV-VF. Серия 226, Серия 263, Серия 266 (корпус/диск/седло).

PN10/16 DN700-1200

32. Затвор дисковый межфланцевый с электроприводом 3х380В ABRA-BUVEAGZ3х380 Серия 826, Серия 866 (корпус/диск/седло).

DN700-1200 PN10/16

33. Затвор дисковый поворотный с электроприводом 1x220B ABRA-BUV-VF EASTRN1x220. Серия 226, Серия 263, Серия 266

PN16, DN32-300.

34. Затвор дисковый поворотный с электроприводом 3х380В ABRA-BUVEAGZ3х380 Серия 826, Серия 866,

PN16, DN32-600

35. Обратный клапан шаровой фланцевый ABRA-D022-NBR PN16/PN10 DN40-600

36. Обратный клапан шаровой резьбовой (муфтовый) ABRA-D022S-NBR PN16 DN25-80

37. Обратный клапан двустворчатый межфланцевый ABRA-D122-EN PN 16 DN 40-1200

38. Обратный клапан тарельчатый резьбовой (муфтовый) ABRA-D12 PN40 DN15-50

39. Обратный клапан тарельчатый межфланцевый ABRA-D71 PN25 DN15-300

40. Кран для манометра трехходовой (кран под манометр) ABRA VFM (внутренняя резьба) PN16/PN20 DN15

41. Кран для манометра трехходовой (кран под манометр) ABRA VFM (внутренняя и наружная резьба) PN16 DN15

42. Задвижка с обрезиненным клином фланцевая ABRA A40-10(16)-XXXG с редуктором DN40-300 PN10/PN16.

43. Задвижка с обрезиненным клином фланцевая ABRA A40-10(16)-XXXG с редуктором DN350-1000 PN10/PN16.

44. Задвижка с обрезиненным клином фланцевая ABRA A40-16-BS под установку привода DN40-1000 PN10/PN16, синий и красный корпус.

45. ЗадвижкаШиберная\_АВRAKV03\_DN50-600\_PN10-16 (с ISO-фланцем, редуктором и электроприводом)

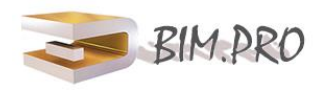

### КОНТАКТНАЯ ИНФОРМАЦИЯ

e-mail: info@3dbim.pro телефон: +7 (812) 309-73-63 https:// 3dbim.pro

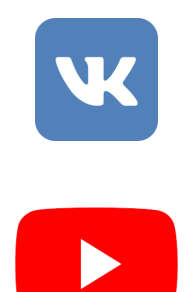

## СПРАВОЧНЫЕ МАТЕРИАЛЫ

Копирование стандартов проекта Autodesk изменение спецификации AUTODESK

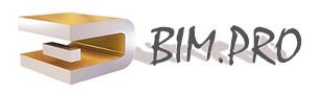